## Trigger "One off" Task Sets

You can customise the **tasks** triggered after completing a **Non-Operative Intervention** on a patient by patient basis. This is done at the end of the Non-Operative Intervention form.

| Complete the Non-<br>Operative Intervention<br>form for the required                                                                                                    | DEMO, Andrew (M, 32y) SERIE NO. CR00002559 NHS 43533 HOSP Unknown<br>Hip Pathway (Right) - Non-Operative Intervention                                                                                                    |                                                                                                    |                            |                                |                         |            |        |              |             |                     |              |                                         |
|----------------------------------------------------------------------------------------------------|----------------------------------------------------------------------------------------------------|----------------------------------------------------------------------------------------------------|----------------------------|--------------------------------|-------------------------|------------|--------|--------------|-------------|---------------------|--------------|-----------------------------------------|
| patient                                                                                                    | Application of a                                                                                                    |                                                                                                    | Applica                    | ition of                       | Ch                      | ange of    | Condit | ion Specific | Proj        | ,ramme (P           | MP)          | ^                                       |
| patienti                                                                                                    | Acupuncture POP/Cast                                                                                                    | Change of a POP/Cast                                                                                                    | Splint/Im                  | mobiliser                      | Splint/                 | mmobiliser | Editat | Device       | -           | pplication          | 1            |                                         |
| At the end of the form<br>select <b>`Trigger a ``One</b><br>off'' Set of Tasks `.                                                                                            | Physiotherapy Referral Nerve Block                                                                                                    | Other                                                                                                    |                            |                                |                         |            |        |              |             |                     |              | ł                                       |
| Click Save & Open Score                                                                                                    | Site: (Use + to add New Site, x to Dele<br>If you cannot find your selection choo                                                                                                    | ete Selection and Up and<br>ose "Other" and free tex                                                                                                    | d Down Arr<br>at your pref | ows to re<br>erred de          | e-order.)<br>scription  |            |        |              |             |                     |              |                                         |
| Customisation.                                                                                                    | Image: Side state state s | * Site<br>Trochanteric Bursa                                                                                                    | Q                          |                                |                         |            |        |              |             |                     |              |                                         |
|                                                                                                    | Would you like to complete more detail?                                                                                                    |                                                                                                    |                            |                                |                         |            |        |              |             |                     |              |                                         |
|                                                                                                    | * No More Detail Complete More De                                                                                                    | stail                                                                                                    |                            |                                |                         |            |        |              |             |                     |              |                                         |
|                                                                                                    | Do you want to trigger outcome mea                                                                                                    | sures following this nor                                                                                                    | n-operative                | treatme                        | nt?                     |            |        |              |             |                     |              |                                         |
|                                                                                                    | No Tr                                                                                                    | igger Standard Review Task Set                                                                                                    | Trigger                    | a "One off" !                  | Set of Tasks            |            |        |              |             | 1                   |              |                                         |
|                                                                                                    |                                                                                                    |                                                                                                    |                            |                                |                         |            |        |              |             | 1                   |              |                                         |
|                                                                                                    | Save as Default                                                                                                    |                                                                                                    | Feedback abo               | out this form                  | n?                      |            | Cancel | Save         | Save &      | Open Sco            | ore Custo    | misation                                |
| This will open<br>a <b>grid</b> similar to what you<br>see in Task Set<br>Customisation for<br>pathways.                                                                     | DEMO, Andrew (M, 32y)<br>Hip Pathway (Right) - Non-Operative Inte<br>Confirm Tasks<br>Please use the grid below to confirm wh                                                                                                    | RENALING: CR00002559 N<br>rvention<br>nich tasks should be creat<br>IMD 1W 2W                                                                                                    | HS 43533<br>ated when t    | ноse: Unkr<br>his form<br>sw е | own<br>is saved<br>w sw | 12W 6M     | 9M 1:  | 2M 18M       | = Ami<br>2Y | plitude re<br>3Y 4Y | commen<br>5Y | ded<br>6                                |
|                                                                                                    | Patient's PROMS Introduction                                                                                                    |                                                                                                    |                            |                                |                         |            |        |              |             |                     |              |                                         |
| which forms you'd like to<br>trigger and when they<br>should be due. For                                                                                                    | BMI For Patient Completion                                                                                                    |                                                                                                    |                            |                                |                         |            |        |              |             |                     |              | 6                                       |
|                                                                                                    | Patient Recorded Complications (Hip)                                                                                                    |                                                                                                    |                            |                                |                         |            |        |              |             |                     |              |                                         |
|                                                                                                    | Instructions to Patients at 3 Months                                                                                                    |                                                                                                    |                            |                                |                         |            |        |              |             |                     |              |                                         |
|                                                                                                    |                                                                                                    |                                                                                                    |                            |                                |                         |            | _      |              | _           |                     | _            |                                         |
| should be due. For                                                                                                    | Instructions to Patients at 6 Months                                                                                                    |                                                                                                    |                            |                                |                         | • •        |        |              |             |                     | -            |                                         |
| should be due. For<br>example, VAS Pain at 3                                                                                                    | Instructions to Patients at 6 Months Instructions to Patients at 1 Year                                                                                                    |                                                                                                    |                            |                                |                         |            |        |              |             |                     |              |                                         |
| should be due. For<br>example, VAS Pain at 3<br>weeks                                                                                                    | Instructions to Patients at 6 Months Instructions to Patients at 1 Year Instructions to Patients at 2 Years                                                                                                    |                                                                                                    |                            |                                |                         |            |        |              |             |                     |              |                                         |
| should be due. For<br>example, VAS Pain at 3<br>weeks.                                                                                                    | Instructions to Patients at 6 Months Instructions to Patients at 1 Year Instructions to Patients at 2 Years EQ-5D 5L VAS Pain                                                                                                    |                                                                                                    |                            |                                |                         |            |        |              |             |                     |              |                                         |
| should be due. For<br>example, VAS Pain at 3<br>weeks.                                                                                                    | Instructions to Patients at 6 Months<br>Instructions to Patients at 1 Year<br>Instructions to Patients at 2 Years<br>EQ-SD SL<br>VAS Pain<br>OHS Orderst Hin Score                                                                                                    |                                                                                                    |                            |                                |                         |            |        |              |             |                     |              |                                         |
| should be due. For<br>example, VAS Pain at 3<br>weeks.<br>Once complete,                                                                                                    | Instructions to Patients at 6 Months<br>Instructions to Patients at 1 Year<br>Instructions to Patients at 2 Years<br>EQ-5D 5L<br>VAS Pain<br>OHS Oxford Hip Score<br>Forgotten Joint Score (Hip)                                                                                                    |                                                                                                    |                            |                                |                         |            |        |              |             |                     |              |                                         |
| should be due. For<br>example, VAS Pain at 3<br>weeks.<br>Once complete,<br>click <b>Save</b> .                                                                              | Instructions to Patients at 6 Months<br>Instructions to Patients at 1 Year<br>Instructions to Patients at 2 Years<br>EQ-5D SL<br>VAS Pain<br>OHS Oxford Hip Score<br>Forgotten Joint Score (Hip)<br>PGIC Patient's Global Impression of Channe (H                                                                                                    |                                                                                                    |                            |                                |                         |            |        |              |             |                     |              |                                         |
| should be due. For<br>example, VAS Pain at 3<br>weeks.<br>Once complete,<br>click <b>Save</b> .                                                                              | Instructions to Patients at 6 Months<br>Instructions to Patients at 1 Year<br>Instructions to Patients at 2 Years<br>EQ-5D 5L<br>VAS Pain<br>OHS Oxford Hip Score<br>Forgotten Joint Score (Hip)<br>PGIC Patient's Global Impression of Change (H                                                                                                    |                                                                                                    |                            |                                |                         |            |        |              |             |                     |              |                                         |
| should be due. For<br>example, VAS Pain at 3<br>weeks.<br>Once complete,<br>click <b>Save</b> .<br>You will then see these                                                   | Instructions to Patients at 6 Months<br>Instructions to Patients at 1 Year<br>Instructions to Patients at 2 Years<br>EQ-5D SL<br>VAS Pain<br>OHS Oxford Hip Score<br>Forgotten Joint Score (Hip)<br>PGIC Patient's Global Impression of Change (H<br>HHS Modified Harris Hip Score<br>HOOS Hip Disability & Osteoarthritis Outcome                                                                                                    | Image: Image:        |                            |                                |                         |            |        |              |             |                     |              | a a la la la la la la la la la la la la |
| should be due. For<br>example, VAS Pain at 3<br>weeks.<br>Once complete,<br>click <b>Save</b> .<br>You will then see these<br>forms in the patient's                         | Instructions to Patients at 6 Months<br>Instructions to Patients at 1 Year<br>Instructions to Patients at 2 Years<br>EQ-SD 5L<br>VAS Pain<br>OHS Oxford Hip Score<br>Forgotten Joint Score (Hip)<br>PGIC Patient's Global Impression of Change (H<br>HHS Modified Harris Hip Score<br>HOOS Hip Disability & Osteoarthritis Outcome<br>Hip Outcome Score (HOS)                                                                                                    | Image: Image:        |                            |                                |                         |            |        |              |             |                     |              | alalalalalalala<br>a                    |
| should be due. For<br>example, VAS Pain at 3<br>weeks.<br>Once complete,<br>click <b>Save</b> .<br>You will then see these<br>forms in the patient's<br>future or due tasks. | Instructions to Patients at 6 Months<br>Instructions to Patients at 1 Year<br>Instructions to Patients at 2 Years<br>EQ-5D 5L<br>VAS Pain<br>OHS Oxford Hip Score<br>Forgotten Joint Score (Hip)<br>PGIC Patient's Global Impression of Change (H<br>HHS Modified Harris Hip Score<br>HOOS Hip Disability & Osteoarthritis Outcome<br>Hip Outcome Score (HOS)<br>iHOT 12 International Hip Outcome Tool                                                                                                    | Image: Image: |                            |                                |                         |            |        |              |             |                     |              | alalalalalalalalala                     |

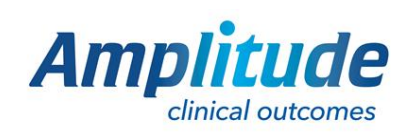